## Értékeléskérő link generálása

**Amennyiben nem férsz hozzá a céged Google Business fiókjához**, úgy a link helyére írd be a céged nevét és címét, ahogy az a Google térképen megjelenik.

## Ha hozzáférsz a Business fiókhoz akkor:

Első lépésként egy böngészőben indíts egy google keresést arra, hogy "my business". Erre a google keresője ki fogja listázni, hogy az adott google profil alá milyen cégek vannak beregisztrálva (fontos, hogy azzal a google profillal belépve indítsd a keresést amelyikkel hozzáférsz a cég google business fiókjához). Itt kattints a "View profile" gombra.

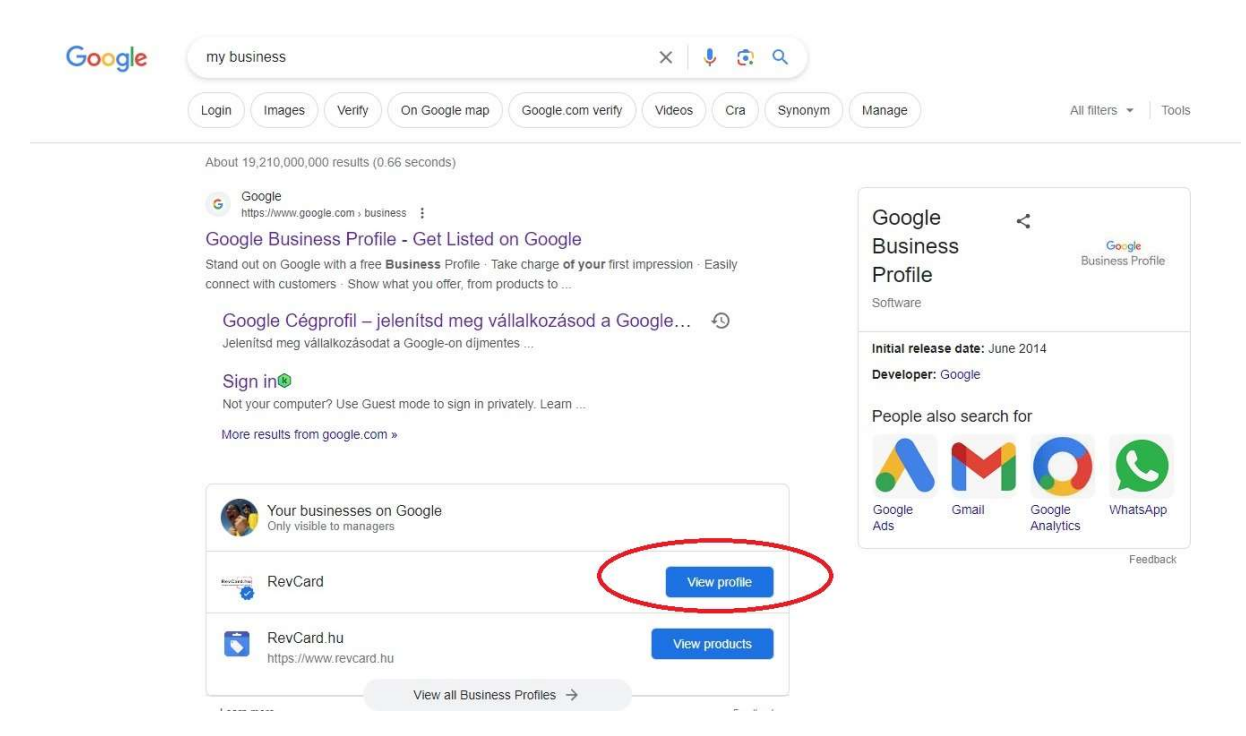

Ezt követően az új oldalon kattints az utolsó gombra "Ask for reviews"

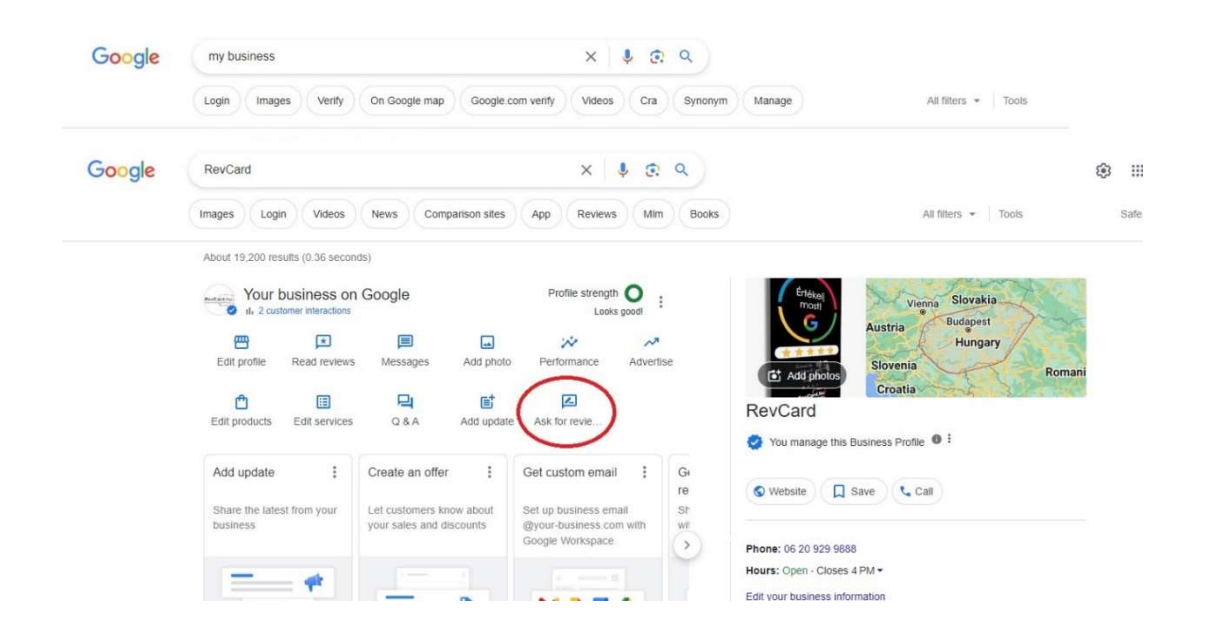

Majd utolsó lépésként másold ki a felugró ablakból a linket. Ezt a linket használva, közvetlenül az értékelés adásához navigálja majd az ügyfeleidet.

| Google                   |                         | my business                                                              |                       | ×      |       |
|--------------------------|-------------------------|--------------------------------------------------------------------------|-----------------------|--------|-------|
|                          |                         | Login Images Verify On Google map                                        | Google.com verify     | Videos |       |
|                          |                         |                                                                          |                       |        |       |
|                          | ← Getn                  | nore reviews                                                             | :                     | ×      |       |
| aconds)<br>s on G<br>tom | Give cu<br>Reviews buil | d trust and help your Business Profile stand out to customer<br>WhatsApp | ss on Google          |        | (D)   |
| lews                     | https://g               | .page/r/CcINaJpoWkrsEBM/review                                           | >                     |        | an    |
| 105                      | Learn more a            | about best practices for asking for reviews, and what to do a            | bout negative reviews |        | . The |
|                          |                         |                                                                          |                       |        |       |

Amennyiben elégedett voltál a szolgáltatásunkkal és a termékünkkel, kérlek értékelj minket az alábbi QR kódot beolvasva.

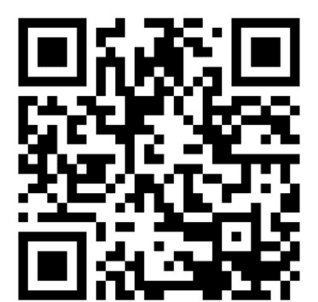